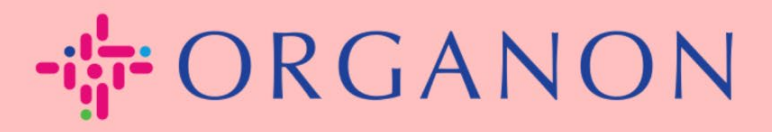

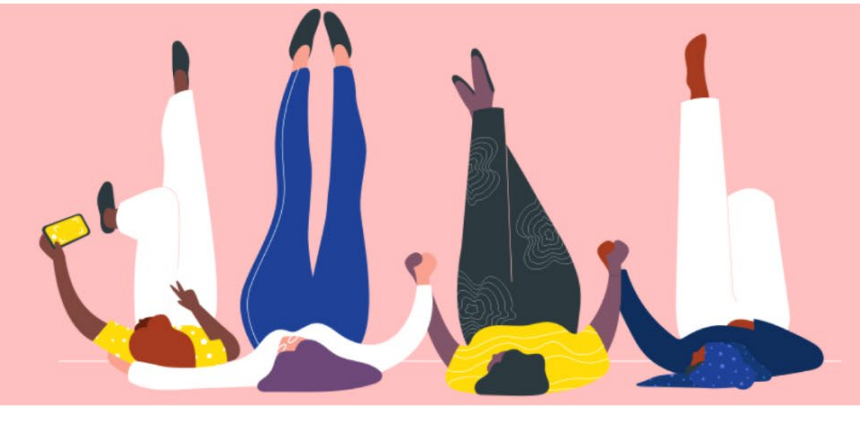

## CAMBIAR LA CONTRASEÑA EN EL PORTAL DE PROVEEDORES DE COUPA

Guía práctica

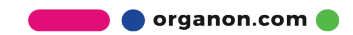

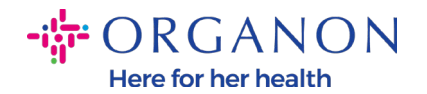

## Cómo cambiar la contraseña en el portal de proveedores de Coupa

 Vaya al Portal de proveedores de Coupa y haga clic en ¿Ha Olvidado la contraseña?

| Iniciar sesión                                |
|-----------------------------------------------|
| Correo electrónico                            |
| * Contraseña                                  |
|                                               |
| ¿Ha olvidado la contraseña?                   |
| Iniciar sesión                                |
| ¿Es su primera vez en Coupa? CREAR UNA CUENTA |

2. Ingrese su dirección de correo electrónico que se utilizó para registrarse

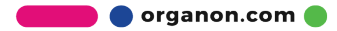

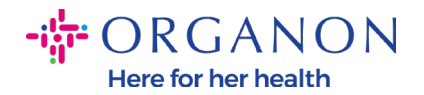

## ¿Ha olvidado la contraseña?

Facilítenos una dirección de correo electrónico y le enviaremos un enlace para restablecer la contraseña.

| * Correo electrónico |                 |                              |   |
|----------------------|-----------------|------------------------------|---|
|                      | I'm not a robot | reCAPTCHA<br>Privacy - Terms | - |
|                      | Enviar          |                              |   |

**3.** Verifique el reCAPTCHA y presione Enviar. Si la dirección de correo electrónico está registrada, recibirá un correo electrónico con un enlace para restablecer su contraseña

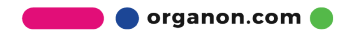